## STEP 3.3 Obtain CenTrio Energy Meter Usage Data

## CenTrio

CenTrio is transitioning to a new software tool and service provider for automatically submitting steam consumption data to Portfolio Manager on behalf of customers.

If your building uses steam, email <u>CenTrioSeattle</u>. <u>Accounts@centrioenergy.com</u> to set up automated reporting or to obtain whole building steam consumption data to enter manually.

If your building does not use steam, proceed to **Step 4: Confirm Your Energy Use (EUI)** on the next page.

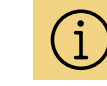

Updates to Seattle Energy Benchmarking help guides will be forthcoming after CenTrio launches their new tool.

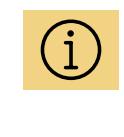

For manual data entry instructions see <u>Entering Utility</u> <u>Data Manually into</u> <u>Portfolio Manager</u>.

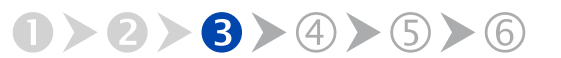